## キャンパス外からのアクセス方法(Shibboleth経由) <u>Elsevier ScienceDirect</u>

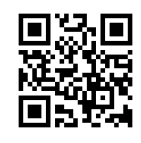

① 画面右上の[Sign in]をクリック

| ScienceDirect                                   | Journals & Books ⑦ 🟛 Register Sign in                                                                                                    |
|-------------------------------------------------|----------------------------------------------------------------------------------------------------|
| ② [Sign in via your institution]をクリック           | ③ Okayama Universityと入力し[Continue]をクリック                                                                                                    |
| ELSEVIER                                        | ELSEVIER                                                                                                    |
| Welcome                                         | Find your institution                                                                                                    |
| Enter your email to continue with ScienceDirect | Enter your email or institution name to continue                                                                                                    |
|                                                 | Institutional email or name of institution                                                                                                    |
| Continue                                        |                                                                                                    |
| Sign in via your institution                    | Continue                                                                                                    |
| ④ [Access through 岡山大学"]をクリック                   | 「<br>⑤ 岡大IDとパスワードでログイン                                                                                                    |
| ELSEVIER                                        | <b>岡山大学</b>                                                                                                    |
| Access through your institution                 | 統合認証システムログイン                                                                                                    |
| 命                                               | 0<br>・<br>・<br>で<br>た<br>に<br>前<br>・<br>・<br>・<br>・<br>・<br>・<br>で<br>た<br>に<br>・<br>、<br>・<br>、<br>・<br>で<br>・<br>た<br>、<br>・<br>、<br>・<br>・<br>・<br>・<br>で<br>、<br>、<br>・<br>・<br>・<br>・<br>・<br>・<br>・<br>・<br>・<br>・<br>・<br>・<br>・                                                                                                    |
| 2003<br>岡山大学                                    | ※共用/ションの利用後はログアウトのためブラウザを完全に終了させてください。<br>※パスワードが不明の場合はこちらをご覧ください。                                                                                                    |
| Remember institution with 🏛 SeamlessAccess      | ・<br>・<br>・<br>・<br>・<br>・<br>・<br>・<br>・<br>・<br>・<br>・<br>・                                                                                                    |
| ✓ Learn more about SeamlessAccess               | ※もし、右のような確認画面が表示<br>されたら「同章する」をクリック                                                                                                    |
| <b><u><u></u></u></b> Access through 岡山大学       | ・     ・     の     ぼう     ・     ・     の     は     様     は     す     の     は     は     す     の     は     な     は     な     は     な     は     な     は     な     は     な     は     な     は     な     は     な     な     は     な     な      な      な     な      な     な     な     な     な     な     な     な     な     な     な     な     な     な     な     な     な     な |
| Try another way                                 | <ul> <li>今回ご問ご増増を今後も自動的にこのサービスに送信することに同意します。</li> <li>今時は挿むしない</li> <li>今後つクセススを3ずへてのサービスにおいて、必要とされるすべての項明を送信することに同意します。</li> </ul>                                                                                                    |
|                                                 | この秘密は、ログインページのチェックボックスにていつでも取り掛けことができます。<br>回転しない                                                                                                    |

⑥ ログイン後、ScienceDirectの個人アカウントのログインを求められる場合があります
 個人アカウントを作成していない場合は、[Continue without personalization]をクリックします

| ELSEVIER                                                                     |                                                                                                    |
|------------------------------------------------------------------------------|----------------------------------------------------------------------------------------------------|
| Welcome back<br>To link with or create an Elsevier account, enter your email | シボレス認証でのサインインに成功していれば、<br>ScienceDirectトップページ右上に下記の通り<br>[Brought to you by : Okayama University]と |
| Email                                                                        | 表示されます。<br>Brought to you by:<br>Okayama University                                                |
| Continue                                                                     |                                                                                                    |
| Continue without personalization                                             | <br>                                                                                               |